## <u>2回目以降の起動</u>

1)デスクトップに【ラベル印刷君】のアイコンをダブルクリックしてください。

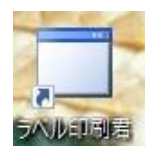

2)もしくはすべてのアプリを開いて、そこから起動することも可能です。

①画面左下のWindowsアイコンを左クリックし、すべてのアプリをクリックします。

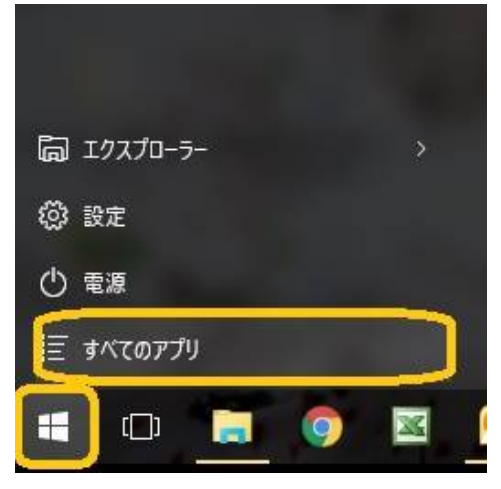

②「Soft-Create」のフォルダをクリックし、【ラベル印刷君】をクリックしてください。

| Soft-Create                          | $\sim$ |
|--------------------------------------|--------|
|                                      |        |
| 🔲 給与君 2                              |        |
|                                      |        |
| - <mark>Ale</mark> ssian Constanting | k      |
| □ マイナンバー管理君                          |        |
| <b>二</b> 名簿君2                        |        |
| en de la company                     |        |
| ラベル印刷君                               |        |